## 内蔵メモリーから携帯電話に曲を録音(移動)する

内蔵メモリーから携帯電話に録音(移動)できる音楽ファイルは、WMAファイルのみです。お使いの携帯電話がWMAファ イルの再生に対応しているかどうか、取扱説明書に添付の「本機の対応携帯電話機種一覧」で確認してください。 著作権保護機能付きのWMAファイル(WMA-DRM)は録音(移動)できません。 携帯電話から内蔵メモリーへ曲を録音(移動)することはできません。 本機の接続モードを「オート」にします。

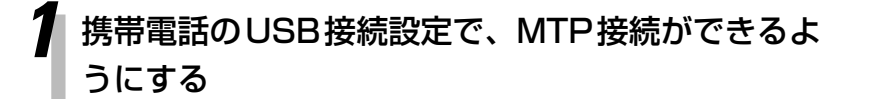

詳しくは、携帯電話に付属の取扱説明書をご 覧ください。

## 2 携帯電話を接続する

MTP

表示窓に「MTP」が表示されます。

• 録音先を選ぶことはできません。

3

MEMORY

## 本機のソース(音源)を「MEMORY」にする

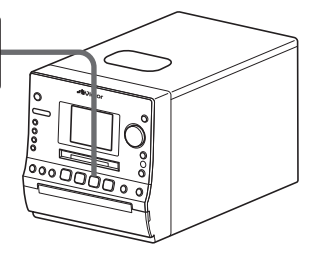

[■]を押して、再生を停止させます。

ソース(音源)を内蔵メモリーにする

## メニューから録音(移動)する曲やアルバムを選ぶ

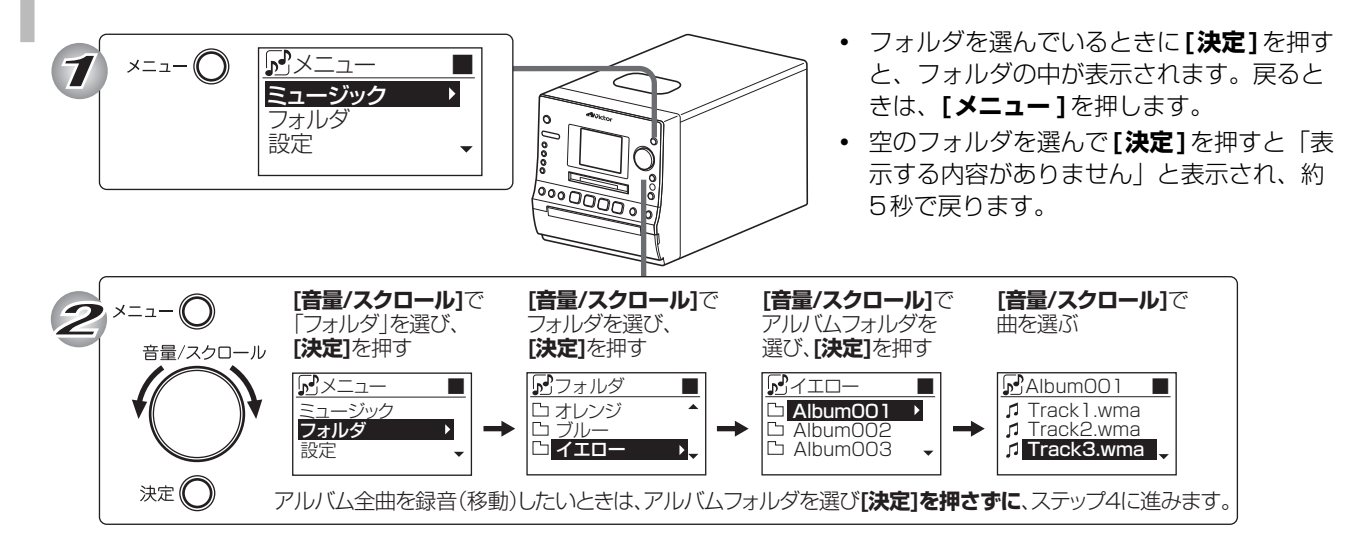

| 5 [USB REC]を押す<br>② スナップショット<br>③ MEMORY REC<br>③ USB REC<br>④ MD REC    | <ul> <li>「MEM・USB間の録音は移動になります<br/>OK」が表示されたら、[決定]を押します。</li> </ul>                                                |
|--------------------------------------------------------------------------|----------------------------------------------------------------------------------------------------|
| 6 録音(移動)する曲やアルバムを確認する                                                    | <ul> <li>・録音曲選択画面で、リモコンのボタンを<br/>使って、録音(移動)する曲やアルバムを<br/>修正できます。</li> <li>         () で選び、ご設定します。     </li> </ul> |
| 7<br>[USB REC]を押す<br>③ スナップショット<br>④ MEMORY REC<br>④ USB REC<br>④ MD REC | • <b>[決定]</b> を押しても、録音が始まります。                                                                                     |
| 録音(移動)画面が表示され、録音(移動)が始まります。                                              | ・ 録音(移動)を途中でやめるときは、【■】<br>を押します。                                                                                  |

8 「移動が終了しました OK」と表示されたら、 [決定]を押す